# GADNIC

# MANUAL DE USUARIO

Termostato de calefacción digital progrmable

#### **TERCAL02**

## **Resumen del producto**

Este termostato de calefacción de nuevo diseño responde a la demanda del mercado y dispone de una gran pantalla LCD. Fácil operación y funciones completas. Puede controlar la válvula de bola motorizada, la válvula motorizada, la válvula térmica, la válvula solenoide, el calentador, la película de calefacción eléctrica, el cristal de carbono de calefacción eléctrica. Se utiliza para calefacción por suelo radiante.

## Datos técnicos

Fuente de alimentación: AC200-240V, 50/60HZ (puede personalizarse 110V, 24V, 12V) Corriente de carga: 3A (Calentamiento de agua); 16A (Calentamiento eléctrico) Precisión: ±0,5°C Rango de temperatura de consigna: 5ºC - 35ºC Rango de temperatura límite: 5 - 99°C Consumo: <0.3W Sensor de temperatura: NTC Tamaño: 86\*86\*17mm (H\*W\*D)

# Características

>Gran pantalla táctil LCD con retroiluminación azul y doble modo de visualización de la temperatura.

- >Visualización de la hora (minutos, horas, semanas).
- >Ajuste de temperatura de control programable de 6 periodos.
- >Sensor de temperatura interno y externo a elegir.
- >La precisión de visualización de la temperatura ambiente es de 0,5, la precisión interna es de 0,1.

>Ajuste de la temperatura según las necesidades del usuario.

>Función de memoria en caso de fallo de alimentación, para proteger los ajustes en caso de fallo de alimentación.

>Función de calibración automática de la temperatura ambiente.

# Descripción del botón

| NO. | señal        | Descripción                                                                                                    |
|-----|--------------|----------------------------------------------------------------------------------------------------|
| 1   | $\bigcirc$   | Encendido / apagado                                                                                                    |
| 2   | <b>∿/M</b>   | Tecla de modo: cambio entre control automático/manual del intervalo de tiempo y manual temporal, pulsación larga para entrar en el ajuste del intervalo de tiempo. |
| 3   | $\oplus$     | Ajuste de la hora: horas, minutos, semanas, pulsación larga para bloquear/desbloquear.                                                                             |
| 4   | ▲            | Aumente la temperatura, presiónelo junto con $ arphi $ o $ \oplus $ para más funciones de programación                                                             |
| 5   | $\checkmark$ | Disminuya la temperatura, presiónelo junto con $ arphi$ o $ \ominus $ para más funciones de programación                                                           |

# Función y visualización

"" control manual (control manual temporal cuando parpadea, control automático cuando no se muestra esta señal);

- "" se está calentando:
- "," levantarse por la mañana, el primer intervalo de tiempo;
- \*\* " función anticongelación activada; " salir por la mañana, el segundo intervalo de tiempo;
- " 🏠
- "(x)+" de vuelta a casa a mediodía, el tercer intervalo de tiempo; "(x)+" salir al mediodía, el cuarto intervalo de tiempo;

# Diagrama de funcionamiento

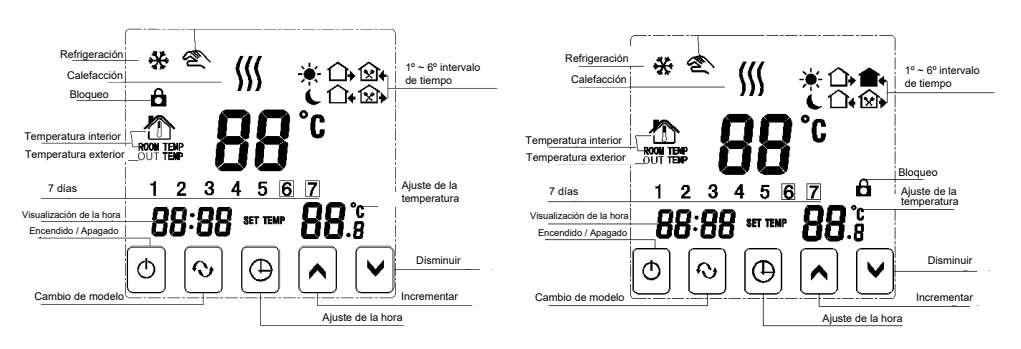

# Ajuste de la hora y del intervalo de tiempo

#### 1) Ajuste de la hora

Pulse la tecla de tiempo " ()", zona horaria minuto, hora, semana, pulsar tecla " 🔺 "o " 💙 "para ajustar la hora.

#### 2) Ajuste del control automático de la temperatura del intervalo de tiempo

Primer paso, seleccione primero el intervalo de tiempo, pulse 'O/M" y en la pantalla aparece "LooP" (control del ciclo) y, a

continuación, pulse "∧", figurará "12345" (modo de control de lunes a viernes); pulse "∧" 2 veces,

la pantalla visualizará "123456"(modo de control de lunes a sóbado); presione "▲" 3 veces, la pantalla mostrará

"1234567" (modo de control de lunes a domingo);

Segundo paso, intervalo de tiempo y ajuste de temperatura, cuando la pantalla muestre "12345 "o "123456 "o1234567", pulse

"Q/M" para entrar en el ajuste de la temperatura del intervalo de tiempo, pulse "()" entre en el ajuste de intervalo de tiempo,

pulse "∧"o "∨" para ajustar y guardar automáticamente.

Nota: cuando el control automático ", desaparezca, si necesita volver a ajustar la temperatura cuando el control automático.

puede pulsar "∧"o "∨" para ajustar.

### 3) Modificar la configuración del control de tiempo de intervalo

Presione "Q/M" y, a continuación, pulse "D" para cambiar a la opción de tiempo para modificar la hora del intervalo de tiempo.

# Programación de intervalos de tiempo

Pulsar la tecla menú "O/M", puede entrar en el ajuste del intervalo de tiempo, luego pulse la tecla de tiempo "O"para entrar en la configuración del tiempo de intervalo.

| Periodo          |   | Icono    | Periodo Tiempo por<br>defecto | Período predeterminado<br>Temperatura |
|------------------|---|----------|-------------------------------|---------------------------------------|
|                  | 1 | ×.       | 06:00                         | 20°C                                  |
|                  | 2 |          | 08:00                         | 15°C                                  |
| <b>N</b> (11,11) | 3 | <b>×</b> | 11:30                         | 15°C                                  |
| Dia laborable    | 4 | ×+       | 12:30                         | 15°C                                  |
|                  | 5 |          | 17:30                         | 22°C                                  |
|                  | 6 | L        | 22:00                         | 15°C                                  |
| F' 1             | 1 | ×.       | 08:00                         | 22°C                                  |
| Fin de semana    | 2 | C        | 23:00                         | 15°C                                  |

 El valor de temperatura por defecto del intervalo de tiempo 3 y 4 es el mismo que el del periodo 2, por favor modifique la temperatura por defecto cuando sea necesario.
 La temperatura ajustada es "00", este intervalo de tiempo está apagado.
 Visualización del valor de temperatura (temperatura del suelo):
 Versión de pantalla táctil: teniendo en cuenta la temperatura), bajo el estado de encendido, pulse la tecla de tiempo. No se modifican en primer lugar; a continuación, pulse la tecla de encendido / apagado juntos para cambiar y var la temperatura externa (astro ya zerna de temperatura) encendido / apagado juntos para cambiar y ver la temperatura externa (esta vez medir la zona de visualización de la temperatura OUT TEMP), pulse la tecla de tiempo para mostrar la temperatura ambiente;

(2) Versión de botón: teniendo en cuenta la temperatura de control interna y la temperatura límite externa (protección contra alta temperatura), bajo el estado de encendido, pulse la tecla de modo. No se modifican en primer lugar; a continuación, pulse la tecla de encendido / apagado juntos para cambiar y ver la temperatura externa (esta vez medir la zona de visualización de la temperatura OUT TEMP), pulse la tecla de modo para mostrar la temperatura ambiente;

# Configuración avanzada (sugerencia: operado por un técnico)

(1) Versión de pantalla táctil: en estado apagado, pulse primero ⊕ y pulse también ⊕ juntos para entrar en la config. avanzada, Se fijarán los datos cuando se apague la luz de fondo. Pulse ↔ para fijar los datos de la tabla a continuación.
(2) Versión de botón: en estado apagado, primera pulsación ∨ y pulse también ⊕ juntos para entrar en la config. avanzada. Se fijarán los datos cuando se apague la luz de fondo. Pulse M para fijar los datos de la tabla a continuación.

| No. | Símbolos | Elemento de ajuste                                                                  | Ajuste de parámetros<br>Función                                                                               | Valores de fábrica                                       |
|-----|----------|-------------------------------------------------------------------------------------|----------------------------------------------------------------------------------------------------|----------------------------------------------------------|
| 1   | SEN      | Opción de control del sensor                                                        | 0: sensor interno<br>1: sensor externo<br>2: temperatura de<br>control interna,<br>temperatura límite externa | 0: sensor interno                                        |
| 2   | OSV      | Valor límite de temperatura<br>del sensor externo                                   | 5 - 99°C                                                                                                    | 42°C                                                     |
| 3   | dIF      | Diferencia de retorno de límite<br>valor de temperatura de<br>sensor externo        | 1 - 9°C                                                                                                    | 2°C                                                      |
| 4   | SVH      | Fijar límite superior valor de temperatura                                          | 5 - 99°C                                                                                                    | 35°C                                                     |
| 5   | SVL      | Fijar límite inferior valor de temperatura                                          | 5 - 99°C                                                                                                    | 5°C                                                      |
| 6   | AdJ      | Medir la temperatura                                                                | Medición de la temperatura,<br>comprobación y calibración                                                     | Precisión 0,1°C<br>Calibración ( temperatura<br>actual ) |
| 7   | FrE      | Función anticongelación (sólo<br>para calentamiento de agua)                        | 00: función anti-<br>congelación apagada<br>01: función anti-<br>congelación encendida                        | 00: función anticongelación<br>apagado                   |
| 8   | POn      | Memoria de encendido                                                                | 00: Encendido no<br>necesita memoria<br>01: Encendido<br>necesita memoria                                     | 00: Encendido sin necesidad<br>de memoria                |
| 9   | ADD      | Permitir que la aplicación del<br>teléfono controle el termostato<br>(versión wifi) | 01: Permitir<br>02-99: No permitir                                                                            | 01: Permitir                                             |
| 10  | FAC      | Valor de fábrica                                                                    | 08: Sólo visualización.<br>00: Restaurar valores de<br>fábrica (después de ajustar a<br>00,pulse pulse �/M)   | 08: Solo visualización                                   |

Nota: (temperatura de retorno) descripción: El valor predeterminado de fábrica de la temperatura límite del sensor externo (OSV) está fijado a 42 °C. El valor de histéresis de temperatura límite del sensor externo (dIF) fijado en 2; cuando la temperatura llega hasta 44 °C el relé de parada de salida se activa. Cuando la temperatura desciende a 40 °C el relé de salida se activa de nuevo y actúa la calefacción. ( En otras palabras, opera cuando la temperatura ambiente es inferior a la temperatura de ajuste).

# Indicación de fallo del sensor

Seleccione correctamente el modo de funcionamiento del sensor interno o externo. Si la selección es incorrecta o el sensor está averiado, la interfaz LCD mostrará "Err". El controlador de temperatura dejará de calentar hasta que se elimine el fallo. Sugerencia: Revisar el cable de instalación.

Por favor, use para la calefacción de agua en  $1,5 / 2,5mm^2$  de sección en el cable de alimentación; Use para la calefacción eléctrica un valor por lo menos de  $2,5mm^2$  de sección en el cable de alimentación.

# Esquema eléctrico de alimentación

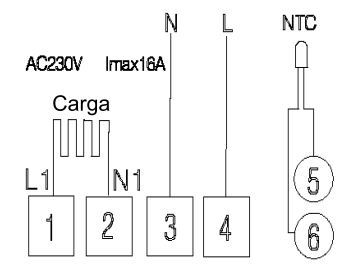

Esquema eléctrico de la calefacción

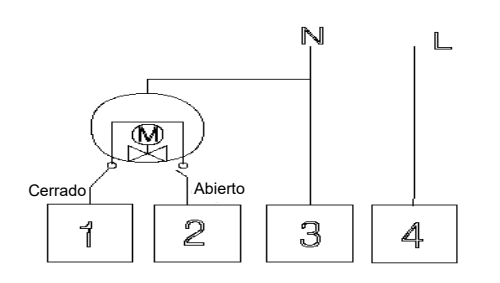

Esquema eléctrico de calefacción por agua sin sensor externo (desconexión al cerrar la válvula eléctrica)

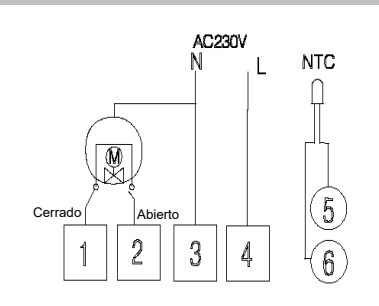

Esquema eléctrico de la calefacción por agua (desconexión al cerrar la válvula eléctrica)

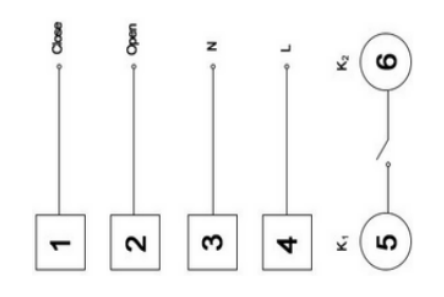

Calentamiento de agua y caldera de calefacción por gas. Esquema eléctrico sin contacto: (desconexión al cerrar la válvula eléctrica)

Nota: 3 y 4 se conectan con la alimentación, 5 y 6 se conectan con caldera de gas, 1 y 2 se conectan con el actuador térmico.

Por favor, no conecte 1 y 2 a la caldera de gas. Si lo conecta incorrectamente, se producirá un cortocircuito, la placa de la caldera de gas se dañará.

# Instalación

Advertencia: por favor, realice el cableado siguiendo estrictamente el diagrama de cableado, no introduzca agua, barro u otros residuos en el termostato, de lo contrario causará daños en el termostato.

|                                                                                                    |                                                                                                    |                                                                                            | 00                                                                                                    |
|----------------------------------------------------------------------------------------------------|----------------------------------------------------------------------------------------------------|--------------------------------------------------------------------------------------------|----------------------------------------------------------------------------------------------------|
| 1, Abra el panel de control<br>principal. Con un<br>destornillador de punta<br>ranurada de 3,5 mm a lo largo<br>del plano inclinado hasta que<br>la tarjeta tenga una<br>profundidad de 4 mm; y haga<br>palanca ligeramente hacia<br>arriba para abrir el gancho de<br>la tarjeta. | 2, Conectar el panel<br>trasero y la alimentación,<br>cablear según el<br>diagrama de cableado,<br>y fijar el panel<br>trasero al casete<br>con un tornillo M4. | 3, Conectar<br>el bobinado<br>desplazamiento del<br>panel trasero y del<br>panel superior. | 4, Cuelgue con 30° a<br>2 ganchos, presione en<br>las 2 esquinas inferiores.<br>Peguelo en la<br>carcasa superior.<br>Instalación terminada. |

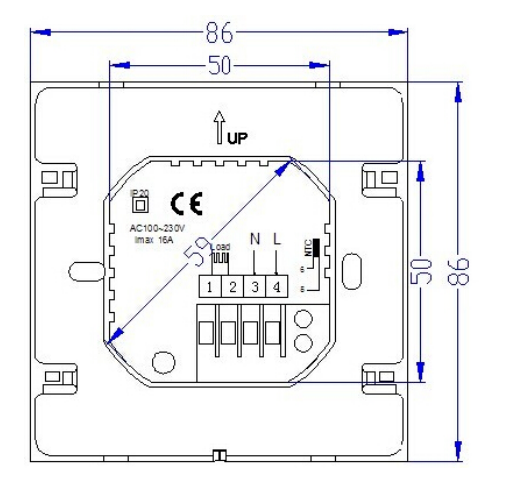

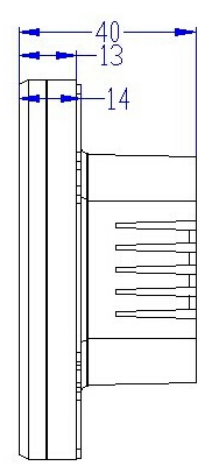

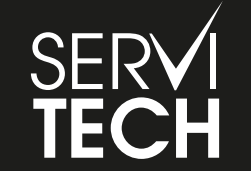

SERVICIO TÉCNICO OFICIAL GADNIC www.servitech.com.ar

(S) 11 6260 1114 (sólo texto) serviciotecnico@servitech.com.ar